### <オファーリンク(短縮 URL)送信時の注意と受信の流れ>

最初に、必ず[システム管理]→[共通設定]→[メール設定]にて、メールアカウントの設定を行ってください。 メールアカウントの設定を行っていない場合、Ecrea からメールを送信する事が出来ないため、アクセスがあった旨 の通知をメールで受信することは出来ません。

また同時に、各社員の社員情報にてメールアドレスの設定と「メール通知の受信先に設定」の口枠にチェックも忘れずに設定しておいてください。

オファーリンク(短縮 URL)を登録する際、お客様からのアクセスがあった旨を受信する社員を【通知先】に設定しま す。メールで受信したい場合は、社員名後の口枠にチェックを入れてください。

| ●短縮URL - 登録    | Ř                             |          | ●登録 ⊗キャンセル |  |  |  |
|----------------|-------------------------------|----------|------------|--|--|--|
| タイトル           | テスト2_短縮URL                    |          |            |  |  |  |
| リダイレクトURL<br>* | https://ecrea.info/offerlink/ |          |            |  |  |  |
| 顧客社員*          |                               |          |            |  |  |  |
|                | ☑ 顧客社員                        | 短縮URL    | アクセス回数     |  |  |  |
|                | 🔲 田村 コウ                       |          | ÷          |  |  |  |
| 通知先            |                               | ここにチェック。 |            |  |  |  |
|                | ◎ 選択 × クリア 講通知先パターン 図全チ       | 1197     |            |  |  |  |
| 作成日            |                               | 作成者      |            |  |  |  |
| 更新日            |                               | 更新者      |            |  |  |  |

#### 登録後、メール起動ボタンやコピーボタンをクリックします。

| ●短縮URL - 詳紙 | Ð                              |        |                           | と編     | 集 🛄 削除 🔇 | )戻る |  |
|-------------|--------------------------------|--------|---------------------------|--------|----------|-----|--|
| り 詳細 国顧     | 客社員                            |        |                           |        |          |     |  |
| タイトル        | テスト2_短縮URL                     |        |                           |        |          |     |  |
| リダイレクトURL   | .https://ecrea.info/offerlink/ |        |                           |        |          |     |  |
| 顧客社員        | 顧客社員                           | 短縮URL  |                           | アクセス回数 | <b>X</b> |     |  |
|             | 田村 コウ                          | LFMIRi | JKRDRVED6R8BSCD/link/YBbp |        | *        |     |  |
| 通知先         | ✓田中 一郎                         |        |                           |        |          |     |  |
| 作成日         | 2020/01/30 11:43               |        | 作成者                       | 田中一郎   |          |     |  |
| 更新日         |                                |        | 更新者                       |        |          |     |  |

メール起動ボタンをクリックすると、本文に顧客名や顧客社員名、短縮 URL が入力された状態のお使いのメールソフトのメール作成画面が表示されます。内容を確認、入力後、メールを送信してください。

| 件名( <u>S</u> ): | テストメール   |                 |  |
|-----------------|----------|-----------------|--|
| 本文のテキスト 🗸       | MS Pゴシック | • • A • A • A • |  |

株式会社コウフク商会

取締役 田村 コウ 様

http://www.ecrea.biz/dev/o/DJKRDRVED6R8BSCD/link/YBbpLFMIRi

#### お客様が受信するメールには、以下のようなに URL が張り付けられています。

| 株式会社コウフク商会                                                  |
|-------------------------------------------------------------|
| 取締役<br>田村 コウ 様                                              |
| http://www.ecrea.biz/dev/o/DJKRDRVED6R8BSCD/link/YBbpLFMIRi |

#### お客様が URL をクリックすると、『短縮 URL-詳細』のアクセス回数欄に「回数」が表示されます。

| ●短縮URL - 詳細 <sup>™</sup> 編集 |                               |         |                                                                         |     |      |        |  |
|-----------------------------|-------------------------------|---------|-------------------------------------------------------------------------|-----|------|--------|--|
| ●詳細 ■顧                      |                               |         |                                                                         |     |      |        |  |
| タイトル                        | テスト2_短縮URL                    |         |                                                                         |     |      |        |  |
| リダイレクトURL                   | https://ecrea.info/offerlink/ |         |                                                                         |     |      |        |  |
| 顧客社員                        | 顧客社員                          |         | 短縮URL                                                                   |     |      | アクセス回数 |  |
|                             | 田村 コウ                         | ⊠ ≣ コピ- | 과 国 Jt*- http://www.ecrea.biz/dev/o/DJKRDRVED6R8BSCD/link/YBb<br>LFMIRi |     |      | 10     |  |
| 通知先                         | ✓田中 一郎                        |         |                                                                         |     |      |        |  |
| 作成日                         | 2020/01/30 11:43              |         |                                                                         | 作成者 | 田中一郎 |        |  |
| 更新日                         |                               |         |                                                                         | 更新者 |      |        |  |

#### 同時に、Ecreaのホームのメッセージ通知には、以下のように『短縮 URL 通知』が表示されます。

#### (メッセージー覧のメッセージ通知-受信でも同じものを確認することが出来ます。)

| Q:         | メッセージ通知  |                  |      |                       | <mark>乙既読</mark> |
|------------|----------|------------------|------|-----------------------|------------------|
| ☑          | 通知種類     | 送信日              | 送信者  | 内容                    |                  |
|            | ●短縮URL通知 | 2020/01/30 11:46 | 田中一郎 | 短縮URL テスト2_短縮URL に 田… |                  |
| <u>_</u> - | T. N. 🙀  |                  |      |                       | 7 <del></del> 7  |

# また、オファーリンク(短縮 URL)登録時に通知先の社員名後の口枠にチェックを入れておくと、通知先に設定した社員のメールアドレスに以下のメールを受信します。

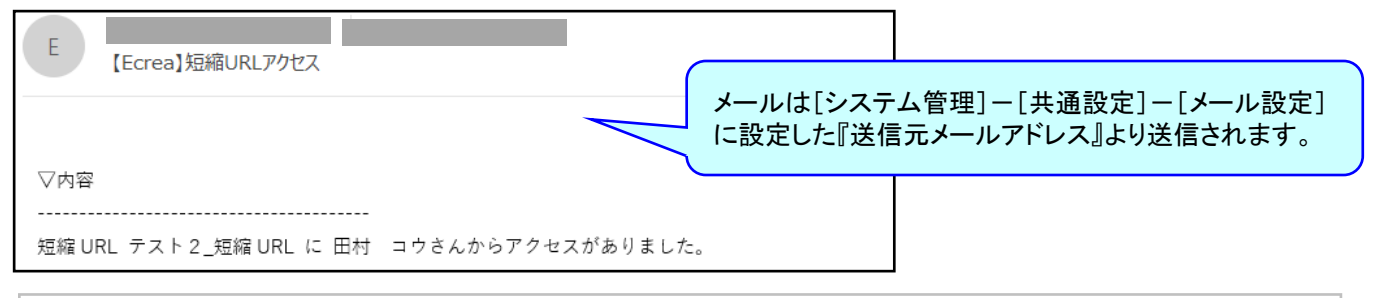

## 🕛 注意

短縮 URL で設定された URL に対して、受信メールサーバー側のセキュリティ対策としてメール内の URL ヘアクセスをする事があります。

これは、メール内のURLに偽りのURLが埋め込まれていないかを自動で確認する機能であり、サーバー側からURL ヘアクセスをしてリファラースパムで無いかの確認をしています。

この機能がメールサーバーで働いている場合、短縮URLなどはお客様がアクセスしていなくともアクセス回数が追加 されてしまう事がありますのでご注意ください。